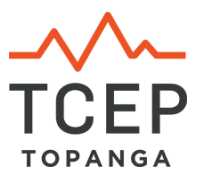

## Add TCEP's Emergency Status Page to your phone's home screen

## iPhone/iPad

- Launch the Safari browser (you can't do this with other browsers such as Chrome or Firefox) and navigate to t-cep.org/emergencystatus
- Tap the Share button (rectangle with an arrow pointing up).
- Tap Add to Home Screen (grey square with a plus sign inside).
- Type a short name for the icon in the top text box area, such as **TCEP ESP**.
- Tap ADD.

## Android:

- Launch the Chrome browser and navigate to t-cep.org/emergencystatus
- Tap the three vertical dots at top right of address bar.
- Select Add to Home screen.
- Give your icon a short name, such as **TCEP ESP.**
- Tap ADD.

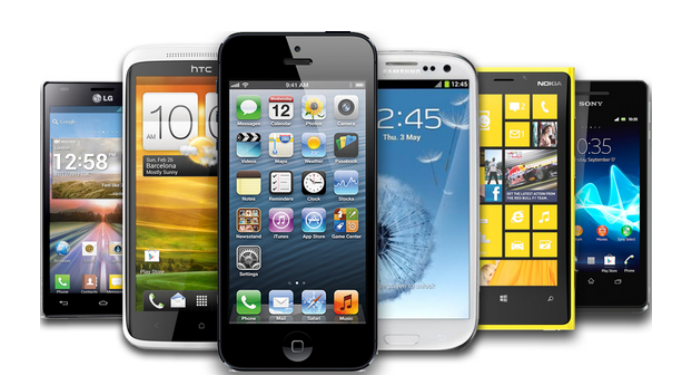